### **CREATING A NEW ACCOUNT IN OFFICIAL PAYMENTS (ACI PAYMENTS)** FAQ's located at bottom of document.

To make an online payment, go to: <u>https://www.officialpayments.com/index.jsp</u> -Choose "**Sign up**" located under log in field on left -Enter in all required information -Check the agreement box to proceed

| MPORTANT: To compl<br>the email you receive. | ete the set-up process.  | you must click the | e verification link in |
|----------------------------------------------|--------------------------|--------------------|------------------------|
| Country:                                     | United States            |                    | ~                      |
| First Name:                                  |                          |                    |                        |
| Middle Name:                                 |                          |                    |                        |
| Last Name:                                   |                          |                    |                        |
| Suffix:                                      |                          |                    |                        |
| Street Address:                              |                          |                    |                        |
|                                              |                          |                    |                        |
|                                              |                          |                    |                        |
| Town/City:                                   |                          |                    |                        |
| State:                                       | ·· ¥                     |                    |                        |
| Zip Code:                                    |                          |                    |                        |
| Daytime Phone:                               |                          |                    |                        |
| Mobile Phone: (Optional                      |                          |                    |                        |
|                                              | Enter number to receive  | relevant text mess | ages.                  |
| E-mail Address:                              |                          |                    |                        |
| Re-enter E-mail:                             |                          |                    |                        |
|                                              | Please send me releva    | ant communications |                        |
| Create Password:                             |                          |                    |                        |
| Re-enter Password:                           |                          |                    |                        |
|                                              | Password Rules           |                    |                        |
| Challenge Question:                          | - Select -               | ~                  |                        |
| Challenge Response:                          |                          |                    |                        |
| Please check this b                          | ox if you are a small bu | siness owner       |                        |

-You will receive an email to complete the account set up. -Click the hyper link, "Click to confirm registration".

| Dear Customer,                                                                                                    |
|----------------------------------------------------------------------------------------------------|
| Thank you for signing up for a free My Account with ACI Payments, Inc.                                                                                                    |
| <b>Important:</b> Please verify your e-mail address and complete your My Account registration by clicking the link below. If you do not complete this verification step, you will not be able to log in and enjoy all the benefits of My Account.                                                                                                    |
| Click to confirm registration.                                                                                                    |
| With My Account you'll have access to convenient bill management tools, including:                                                                                                    |
| <ul> <li>Your complete payment history, all in one place</li> <li>E-mail reminders</li> <li>Schedule automatic recurring payments</li> <li>Set up and manage your E-Wallet</li> </ul> If you elected to receive relevant e-mail communications, you'll get monthly newsletters and information about taxes and bills you can pay using ACI Payments, Inc. You may change your e-mail preferences at any time by logging in to My Account or by clicking the links in the e-mails. |
| Thanks again for choosing ACI Payments, Inc. We hope you enjoy the convenience, cash management and peace of mind you receive knowing your bills are <i>paid on time, on your time, every time</i> .                                                                                                    |
| Sincerely,<br>Customer Service<br>ACI Payments, Inc.<br><u>acipayonline.com</u>                                                                                                    |
| O Make a payment O See what I can pay O Log in to My Account                                                                                                    |

-You will receive the following message when complete

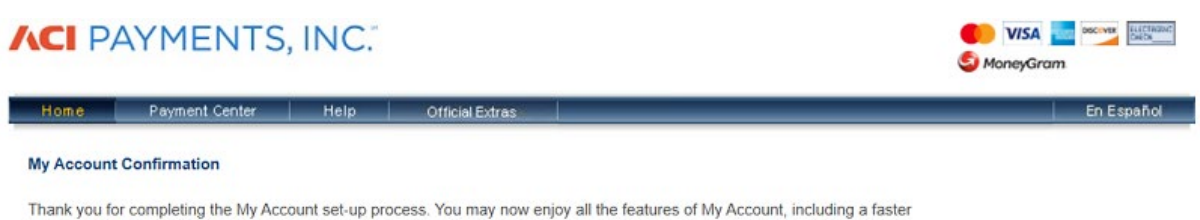

payment process.

Please log in to manage your account or make a payment.

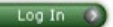

When accessing your account, you have several available menu options located on the left.

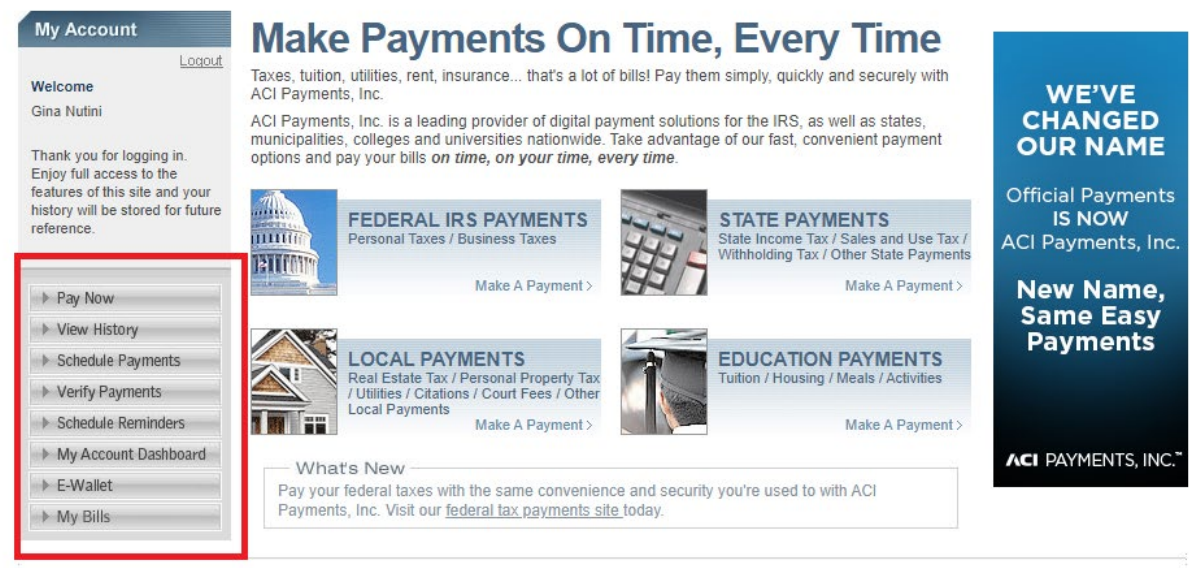

PRIVACY POLICY | Complaints | Legal Notices | Pay By Phone | Tax Professionals | Working With ACI Payments, Inc. | ACI Pay Terms & Conditions |

Sitemap Copyright © 2021 ACI Payments, Inc. is licensed as a money transmitter by the New York State Department of Financial Services, the Georgia Department of Financial Services, the Georgia Department of Financial Services, the Georgia Department of Financial Services, the Georgia Department of Finance, and by all other states and ferritories, where required. NMLS #936777. 6060 Coventry Dr, Elkhorn NE 68022. 1-800-487-4567

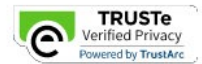

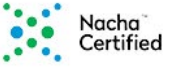

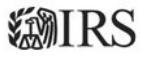

When accessing the "My Account Dashboard" on the left and going to the "My Profile", you can update/change your personal information or security questions/answers.

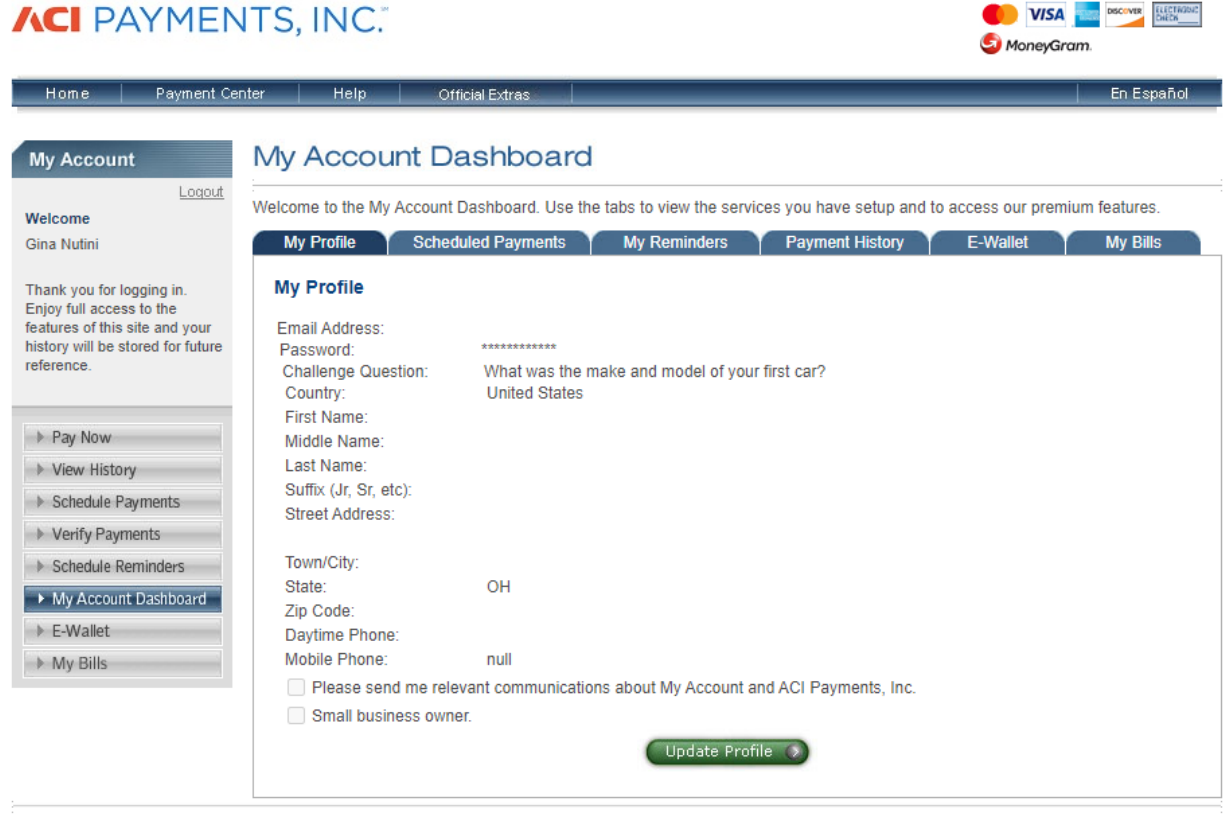

PRIVACY POLICY | Complaints | Legal Notices | Pay By Phone | Tax Professionals | Working With ACI Payments, Inc. | ACI Pay Terms & Conditions |

Silemap Copyright © 2021 ACI Payments, Inc. 4II Rights Reserved. ACI Payments, Inc. is licensed as a money transmitter by the New York State Department of Financial Services, the Georgia Department of Banking and Finance, and by all other states and territories, where required. NMLS #936777. 6060 Coventry Dr, Elkhorn NE 68022. 1-800-487-4567

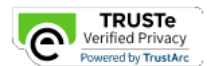

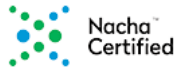

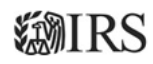

### SCHEDULING A FUTURE PAYMENT (AUTO PAY)

Click on the "Scheduled Payments" option either from your dashboard tab or menu located on the left.

### From here you can add a payment amount with payment type that you would like to schedule to auto pay.

### Choose ADD> Local Payments> Ohio>Fairfield County>Fairfield County Utilities>Water/Sewer>Continue

# **ACI** PAYMENTS, INC."

| Home Payment Co                                                                                                    | Center Help Official Extras En Español                                                                                                    | !                                              |
|----------------------------------------------------------------------------------------------------|----------------------------------------------------------------------------------------------------|------------------------------------------------|
| My Account                                                                                                    | AutoPay                                                                                                    |                                                |
| Welcome<br>Gina Nutini<br>Thank you for logging in.<br>Enjoy full access to the<br>features of this site and your<br>history will be stored for future<br>reference. | <ul> <li>Welcome to AutoPay, ACI Payments, Inc. payment scheduling service:</li> <li>The fast, easy steps will prompt you for information on the type, amount and frequency of your payment(s).</li> <li>Once set up, is completed, an AutoPay confirmation e-mail will be made automatically.</li> <li>Once set up is completed, an AutoPay confirmation e-mail will be sent from autopay@acipayonline.com to the e-mail address you provide below.</li> <li>If you use spam-filtering software, it should allow receipt of e-mails from this e-mail address.</li> <li>You will receive e-mail notifications of upcoming payments and confirmation e-mails when each payment has been processed.</li> <li>To edit or delete your IRS scheduled payments, please visit ACI Payments, Inc. federal payment site at <u>fed.acipayonline.com</u> and re-login to My Account. You are currently on the ACI Payments.</li> </ul> | Can Be Taxing,<br>Paying Taxes<br>Doesn't Have |
| <ul><li>▶ Pay Now</li><li>▶ View History</li></ul>                                                                                                    | E-mail Address Save S<br>gina.nutini@fairfieldcountyohio.gov<br>(This e-mail address may be different from the one used on your My Account profile.)                                                                                                    | To Be.                                         |
| Schedule Payments                                                                                                    |                                                                                                    | ÷                                              |
| Schedule Reminders                                                                                                    | Scheduled Payments                                                                                                    |                                                |
| My Account Dashboard                                                                                                    | Payment Type Card Type Action                                                                                                    | 1                                              |
| ▶ E-Wallet                                                                                                    | You have no scheduled AutoPayments at this time.                                                                                                    |                                                |
| ▶ My Bills                                                                                                    | 🔵 Done 🔇 🛛 Add 🔹                                                                                                    |                                                |

This page supports 128-bit SSL encryption as verified by DigiCert.

PRIVACY POLICY | Complaints | Legal Notices | Pay By Phone | Tax Professionals | Working With ACI Payments, Inc. | ACI Pay Terms & Conditions |

ACI Payments, Inc. is licensed as a money transmitter by the New York State Department of Financial Services, the Georgia Department of Banking and Finance, and by all other states and territories, where required. NMLS #936777. 6060 Coventry Dr, Eikhorn NE 68022: 1-800-487-4567

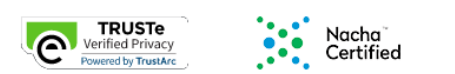

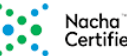

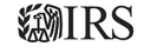

🧐 MoneyGram.

Enter the dollar amount in first section, then cent amount in second section, then ADD. Choose payment option type, then continue. 

🧐 MoneyGram.

# **ACI** PAYMENTS, INC."

| Home Payment                                                                                                    | t Center Help Official Extras                                                                                                    | En Español   |
|----------------------------------------------------------------------------------------------------|----------------------------------------------------------------------------------------------------|--------------|
| My Account                                                                                                    | AutoPay                                                                                                    |              |
| Logou<br>Welcome<br>Gina Nutini                                                                                                    | tut Login > Select Type > Schedule Payments > Accept Terms > Provide Details > Confirm and Save > Complete<br>Fairfield County Utilities<br>Water/Sewer                                                                                                    | e            |
| Thank you for logging in.<br>Enjoy full access to the<br>features of this site and your<br>history will be stored for future<br>reference. | • Schedule Future Payments: Use this feature to schedule one or more future payments to be made on specific re Schedule Future Payments                                                                                                    | dates.       |
| <ul><li>Pay Now</li><li>View History</li></ul>                                                                                             | <ul> <li>Schedule a future payment (up to 10) by entering a payment date and amount in the 'Add Scheduled Payment' clicking the 'Add' button. Your scheduled payments(s) will appear in the 'Scheduled Payments' box.</li> <li>Select your Payment Option and click 'Continue'.</li> <li>The service fee for the payment(s) will be presented on the next screen.</li> </ul> | box and then |
| <ul> <li>Schedule Payments</li> <li>Verify Payments</li> <li>Schedule Reminders</li> </ul>                                                 | Add Scheduled Payments Payment Date : 02/11/2021                                                                                                    |              |
| <ul> <li>My Account Dashboard</li> <li>E-Wallet</li> <li>My Bills</li> </ul>                                                               | Payment Amount \$:                                                                                                    |              |
|                                                                                                    | Payment Options:                                                                                                    |              |
|                                                                                                    | Debit Card                                                                                                    |              |
|                                                                                                    | E-Check                                                                                                    |              |

✓

(Please uncheck this box if you do not wish to receive e-mail reminder.)

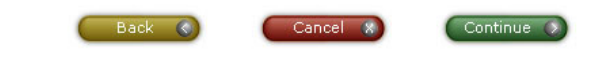

## **ACI** PAYMENTS, INC."

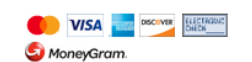

| Home Payment Ce                                                                                                    | nter Help                                                                                                    | Official Extras                                                                                                    |                                                                                                    | En Español                                                                                                    |
|----------------------------------------------------------------------------------------------------|----------------------------------------------------------------------------------------------------|----------------------------------------------------------------------------------------------------|----------------------------------------------------------------------------------------------------|----------------------------------------------------------------------------------------------------|
| My Account                                                                                                    | AutoPay                                                                                                    |                                                                                                    |                                                                                                    |                                                                                                    |
| Logout                                                                                                    | : > Login > Select                                                                                                    | i Type > Schedule Payments > Acce                                                                                                    | pt Terms > Provide Details > Confir                                                                                                    | m and Save > Complete                                                                                                    |
| Welcome<br>Gina Nutini                                                                                                    | Fairfield County<br>Water/Sewer                                                                                                    | Utilities                                                                                                    |                                                                                                    |                                                                                                    |
| Thank you for logging in.<br>Enjoy full access to the<br>features of this site and your<br>history will be stored for future<br>reference. | Please confirm your sch<br>below and click "Accept                                                                                  | eduled payment dates, payment am<br>" to proceed with scheduling your pa                                                                                                    | ounts, convenience fees, and totals<br>yment.                                                                                                    | . Review the Terms and Conditions                                                                                                    |
|                                                                                                    | Scheduled Payments                                                                                                    |                                                                                                    |                                                                                                    |                                                                                                    |
|                                                                                                    | Payment Date                                                                                                    | Payment Amount                                                                                                    | Convenience Fee                                                                                                    | Total Payment                                                                                                    |
| ▶ Pay Now                                                                                                    | 02/11/2021                                                                                                    | \$10.00                                                                                                    | \$5.95                                                                                                    | \$15.95                                                                                                    |
| View History                                                                                                    |                                                                                                    |                                                                                                    |                                                                                                    |                                                                                                    |
| <ul> <li>Schedule Payments</li> </ul>                                                                                                    | Terms and Conditions                                                                                                    | <u>.</u>                                                                                                    |                                                                                                    |                                                                                                    |
| Verify Payments                                                                                                    | Convenience Fee                                                                                                    |                                                                                                    |                                                                                                    |                                                                                                    |
| Schedule Reminders                                                                                                    | ACI Payments, Inc. cha                                                                                                    | arges a convenience fee to use this s                                                                                                    | ervice to make the payment(s) outli                                                                                                    | ned above. This fee is separate from                                                                                                    |
| h My Account Dachboard                                                                                                    | the governmental obliga                                                                                                    | ation you are paying. The conveniend                                                                                                    | ce tee is included in the "Total Payn                                                                                                    | nent", above.                                                                                                    |
| F Wy Account Dashboard                                                                                                    | Printer Friendly                                                                                                    |                                                                                                    |                                                                                                    |                                                                                                    |
| ▶ E-Wallet                                                                                                    | Ξ,                                                                                                    |                                                                                                    |                                                                                                    |                                                                                                    |
| My Bills                                                                                                    | Card Authorization:                                                                                                    |                                                                                                    |                                                                                                    |                                                                                                    |
|                                                                                                    | By clicking Accept, you<br>debit card debits in you<br>presented to your card<br>contact customer servic<br>by logging into your my | are authorizing us store your credit or name and from your credit card acc statement on the schedule you have e. This authorization will remain in e account account and cancelling / mo | card information and to use this info<br>count. The amount and frequency o<br>designated. If you have any questi<br>ffect until we are notified by you, eil<br>odifying the recurring schedule, and | rmation to initiate recurring credit or<br>f these transactions will be<br>ons regarding this payment you may<br>her contacting Customer Service or<br>I we and your financial institution |
|                                                                                                    | Printer Friendly                                                                                                    |                                                                                                    |                                                                                                    |                                                                                                    |
|                                                                                                    |                                                                                                    | Back 🔇                                                                                                    | Decline X Accep                                                                                                    | t                                                                                                    |
| nic nade sunnate 129 bit SSI                                                                                                    | encruption as verified by                                                                                                    | DiaiCart                                                                                                    |                                                                                                    |                                                                                                    |

PRIVACY POLICY | Complaints | Legal Notices | Pay By Phone | Tax Professionals | Working With ACI Payments, Inc. | ACI Pay Terms & Conditions | Sitemap Copyright © 2021 ACI Payments, Inc. All Rights Reserved. ACI Payments, Inc. is licensed as a money transmitter by the New York State Department of Financial Services, the Georgia Department of Banking and Finance, and by all other states and territories, where required. NMLS #936777. 6060 Coventry Dr, Elkhorn NE 68022. 1-800-487-4567

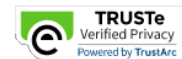

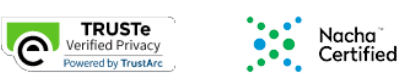

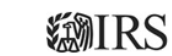

Enter in your Utility Account # (5 DIGIT # LOCATED ON YOUR BILL) then your bank account information for auto payments to process, then continue. You will need to confirm all information is accurate and submit for processing.

| Home Payment C                                                                                                    | enter Help Official Extras                | En Españo                                                                        |
|----------------------------------------------------------------------------------------------------|-------------------------------------------|----------------------------------------------------------------------------------|
| My Account                                                                                                    | AutoPay                                   | e Payments y Accent Terms y <b>Provide Details</b> y Confirm and Save y Complete |
| /elcome<br>ina Nutini                                                                                                    | Fairfield County Utilities<br>Water/Sewer |                                                                                  |
| hank you for logging in.<br>njoy full access to the<br>eatures of this site and your<br>istory will be stored for future<br>eference. | Please enter the required information bel | low (note that the [ * ] fields are required).                                   |
|                                                                                                    | *Account Number:                          |                                                                                  |
| Pay Now                                                                                                    | *Card Type:                               | - Select -                                                                       |
| View History                                                                                                    | *Card Number:                             |                                                                                  |
| Vovifu Payments                                                                                                    | *Expiration Date:                         | 🗸 / 🗸 (mm/yy)                                                                    |
| Schedule Reminders                                                                                                    | _                                         |                                                                                  |
| My Account Dashboard                                                                                                    |                                           | back C Cancel X Continue                                                         |
| E-Wallet                                                                                                    |                                           |                                                                                  |
| ▶ Mv Bills                                                                                                    |                                           |                                                                                  |

PRIVACY POLICY | Complaints | Legal Notices | Pay By Phone | Tax Professionals | Working With ACI Payments, Inc. | ACI Pay Terms & Conditions | Copyright © 2021 ACI Payments, Inc. All Rights Reserved. ACI Payments, Inc. is licensed as a money transmitter by the New York Slate Department of Financial Services, the Georgia Department of Banking and Finance, and by all other states and territories, where required. NMLS #936777. 6060 Coventry Dr, Elkhorn NE 68022. 1-800-487-4567

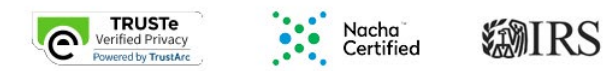

### SCHEDUING BILL REMINDERS

You can choose to receive an e-mail reminder for your future payment(s). This does not obligate you to make any payment(s) through ACI Payments, Inc. The reminder e-mails are offered as a courtesy to you. The obligation to schedule and make any future payments in a timely manner is your exclusive obligation. It is your responsibility to make modifications to your reminders as necessary, including an update to your e-mail address if it changes. In order to make future payments through ACI Payments, Inc., you can re-visit this web site or follow the instructions on the reminder e-mail.

| My Account                                                                                                    | Payment                                  | Reminder                                              | S                                                   |                          |                           |                      |                |
|----------------------------------------------------------------------------------------------------|------------------------------------------|-------------------------------------------------------|-----------------------------------------------------|--------------------------|---------------------------|----------------------|----------------|
| Logout                                                                                                    | i> Login >                               | Select Service > Select                               | ect Date(s) > Accept 1                              | erms : Complete          |                           |                      |                |
| elcome<br>na Nutini                                                                                                    | Fairfield Cou<br>Water/Sewer             | nty Utilities                                         |                                                     |                          |                           |                      |                |
| ank you for logging in.<br>joy full access to the<br>atures of this site and your<br>tory will be stored for future<br>erence. | Set Payment Rem                          | inder:<br>eminder: Remind me                          | e on March 🗸                                        | 1 ♥ 2021 ♥               | abuar                     |                      | PAYME          |
| Pay Now                                                                                                    | January                                  | Eeninder: Remind mo                                   | e on day V of the                                   | April                    | ach year.                 | June                 | a N            |
| View History                                                                                                    | July                                     | August                                                | September                                           | October                  | November                  | December             |                |
| Schedule Payments                                                                                                    | (Repeating Paymer<br>Reminders set for t | nt Reminders set for a c<br>be 31st day of April will | day not present within a<br>be sent out on April 30 | month will be sent on th | e last day of that month. | For example, Payment |                |
| Verify Payments                                                                                                    |                                          |                                                       |                                                     |                          |                           |                      | Too Busy? Forg |
| Schedule Reminders                                                                                                    |                                          | Ва                                                    | ick 🕥 🧲                                             | Cancel 😵                 | Continue ()               |                      | payments for   |
| My Account Dashboard                                                                                                    |                                          |                                                       |                                                     |                          |                           |                      | automaticali   |
| E-Wallet                                                                                                    |                                          |                                                       |                                                     |                          |                           |                      | AUTOP          |
| 1                                                                                                    |                                          |                                                       |                                                     |                          |                           |                      |                |

Copyright © 2021 ACI Payments, Inc. Is licensed as a money transmitter by the New York State Department of Financial Services, the Georgia Department of Banking and Finance, and by all other states and territories, where required. NMLS #9367777. 6060 Coventry Dr, Elihom NE 68022. 1-800-487-4567

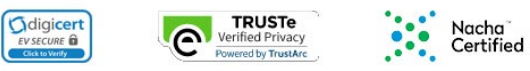

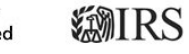

### **VIEWING YOUR BILLS**

Your current and past bills can be viewed in the "My Bills" section. If you do not see a current bill, you may use the "Search for Bills" to show older items.

| Home Payment Ce                                                                                                    | nter Help Official Extras                                                                 | En Español                        |
|----------------------------------------------------------------------------------------------------|-------------------------------------------------------------------------------------------|-----------------------------------|
| My Account                                                                                                    | My Account Dashboard                                                                      |                                   |
| Logout<br>Velcome                                                                                                    | Welcome to the My Account Dashboard. Use the tabs to view the services you have set up an | d to access our premium features. |
| Gina Nutini                                                                                                    | My Profile Scheduled Payments My Reminders Payment History                                | E-Wallet My Bills                 |
| hank you for logging in.<br>injoy full access to the<br>eatures of this site and your<br>istory will be stored for future<br>eference. | My Bills<br>You are not enrolled in any Bills. Click the link above to Search for Bills.  | Search for Bill                   |
| Pay Now                                                                                                    |                                                                                           |                                   |
| Schedule Payments                                                                                                    |                                                                                           |                                   |
| Verify Payments                                                                                                    |                                                                                           |                                   |
| Schedule Reminders                                                                                                    |                                                                                           |                                   |
| My Account Dashboard                                                                                                    |                                                                                           |                                   |
| E-Wallet                                                                                                    |                                                                                           |                                   |
| ► My Bills                                                                                                    |                                                                                           |                                   |

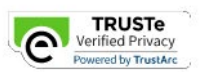

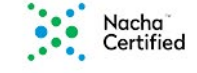

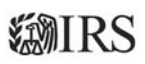

### **VERIFY PAYMENTS**

You can enter in detail to verify that a payment has been processed and received. You can search by entering the confirmation # you received when submitting payment, the last 4 digits of your credit card # or last 5 digits of your checking account that that was used to process payment. To verify older payments, you may email: <a href="mailto:customerservice@acipayonline.com">customerservice@acipayonline.com</a>.

| <b>ACI</b> PA                     | YMENTS                                                                                                    | s, INC."                                                                                 |                                                              |                                                           |                                                                       |                                            |                               | VISA 🔤<br>MoneyGram. | DISCOVER FLECTINGNIC<br>DIECK |
|-----------------------------------|----------------------------------------------------------------------------------------------------|------------------------------------------------------------------------------------------|--------------------------------------------------------------|-----------------------------------------------------------|-----------------------------------------------------------------------|--------------------------------------------|-------------------------------|----------------------|-------------------------------|
| Home                              | Payment Center                                                                                                    | Help                                                                                     | Official Extras                                              |                                                           |                                                                       |                                            | _                             |                      | En Español                    |
| Paymer                            | nt Verificat                                                                                                    | ion                                                                                      |                                                              |                                                           |                                                                       |                                            |                               |                      |                               |
| Enter your e-m<br>confirmation of | ail address on Step 1<br>f payment.                                                                                | , and one of any                                                                         | of the three items                                           | listed on Step 2.                                         | Click on the "Sub                                                     | mit" button to r                           | eceive                        |                      |                               |
| •                                 | Your confirmation nu<br>will be displayed.<br>Payment verification<br>To verify older paymer<br>customerservice@ac | mber, payment da<br>is available for pa<br>ents, or payments<br><u>cipayonline.com</u> . | ate/time, the amou<br>ayments completed<br>not found, please | nt of your payme<br>d within the last<br>contact Custom   | ent, convenience f<br>12 months.<br>er Service at                     | ee and total pa                            | iyment amoun                  | t                    |                               |
| Step 1<br>E-mail Addres           | ss: gina.nutini@f                                                                                                  | airfieldcountyoh                                                                         | io.gov                                                       |                                                           |                                                                       |                                            |                               | ·                    |                               |
| Step 2<br>Confirmation I          | Number: O                                                                                                    | R Last 4 Digits o                                                                        | f Card Number:                                               | OR Last 5                                                 | Digits of Checkin<br>For payme                                        | g Account Nun<br>ents made by ele          | nber:<br>ectronic check.      |                      |                               |
|                                   |                                                                                                    |                                                                                          | ack 🕥                                                        | Submit ()                                                 |                                                                       |                                            |                               |                      |                               |
| PRIVACY POLIC                     | CY   Complaints                                                                                                    | Legal Notices                                                                            | Pay By Phone                                                 | Tax Professio<br>Sitemap                                  | nals   Working V                                                      | With ACI Paym                              | ents, Inc.   /                | CI Pay Terms         | & Conditions                  |
| CI Payments, Inc.                 | . is licensed as a mone<br>a                                                                                       | y transmitter by the<br>nd territories, wher                                             | Copyright © 2021<br>New York State De<br>e required. NMLS #  | ACI Payments, Ir<br>partment of Finan<br>936777. 6060 Cov | nc. All Rights Reserv<br>cial Services, the G<br>ventry Dr, Elkhorn N | red.<br>eorgia Departme<br>E 68022. 1-800- | ent of Banking a<br>-487-4567 | and Finance, and     | d by all other state          |
|                                   |                                                                                                    | Į                                                                                        | Verified Priv<br>Powered by Tru                              | e<br>acy<br>stArc                                         | Nach<br>Certi                                                         | na<br>ified                                | <b>WIR</b>                    | S                    |                               |

### FAQ'S- Official Payments (ACI Payments)

### 1. What is the My Account Dashboard?

The My Account Dashboard is a centralized resource for viewing and managing all of the payments, features, and services provided by ACI Payments, Inc. By accessing the Dashboard, you can edit your My Account settings and profile, view your payment history, view your Scheduled Payments, and view your Payment Reminders. Options are also provided to manage each of these features so you can view, edit, delete, or add to them as necessary.

### 2. What information is available through the My Account Dashboard?

The My Account Dashboard provides a snapshot of your My Account My Settings, Profile, Payment History, Payment Reminders and Scheduled Payments. Options are also provided to manage each of these features and services.

### 3. What is the information stored in "My Profile" used for?

The information in My Profile is used to make future payments easier if you are making them through ACI Payments, Inc. By entering you address and personal information, we will pre-fill these fields in automatically for all subsequent payments made through our website.

### 4. How do I reset or change my My Account e-mail, password, or challenge question?

To reset or change your My Account e-mail, password, or challenge question, simply select the My Account Dashboard from the features and services menu, select the My Account Profile tab and then click on the "Edit" button. You will be able to reset each of these fields.

### 5. How do I access the features and services summarized in the My Account Dashboard?

Each tab in the My Account Dashboard includes a link to manage the features and services summarized in the Dashboard. Please click on this link to view, edit, delete or add to the services provided by ACI Payments, Inc.

### 6. Do I need to sign up for My Account to access the My Account Dashboard?

Yes, My Account registration is required for access to this feature. Registration can be completed in one easy step from anywhere on our website by clicking on the "Sign Up" link in the features and services menu.

### 7. Is the information shown in the My Account Dashboard secure?

Yes, the My Account Dashboard can only be accessed with your My Account password and no credit or debit card number, bank account information, Social Security Number or Employer Identification Number is displayed.

ACI Payments, Inc. does not share confidential information with anyone other than that which is minimally required by the government entity for which your payment is directed in order that it may be properly applied. In no event is your credit or debit card information ever shared with anyone including the government entity receiving your payment. Please see our Privacy Policy for more information.

To help ACI Payments, Inc. Customer Service Representatives assist you with your questions, please have the following information handy when you e-mail or call us:

- Name of the government entity you want to pay (e.g., Internal Revenue Service, New York State, or Bexar County, TX).
- Amount you want to pay.
- Contact e-mail address or telephone number where you can be reached.
- Confirmation number and the last four digits of your credit or debit card number, if you have already made a payment.

**Pay By Phone** - Toll-Free 1-800-2PAY-TAX<sup>sm</sup> (1-800-272-9829) (Automated Telephone Service - 24/7)

**Federal Payment Inquiries** - Toll-free 1-877-754-4413 (Automated Informational Interactive Voice Response Service - 24/7)

The Internal Revenue Service (IRS) can be reached at the following toll-free numbers:

#### • U.S. Internal Revenue Service Customer Service Inquires

- Personal Taxes: Toll-Free 1-800-829-1040
- Business Taxes: Toll-Free 1-800-829-4933

**Online Payment Inquiries** - e-mail our Customer Service Department at <u>customerservice@acipayonline.com</u> or call 1-800-487-4567 for Customer Service assistance (Monday -Friday, 8:00am - 6:00pm CT).

International Payments Inquiries - 1-703-653-2499 (Monday - Friday, 8:00am - 6:00pm CT)